# Integrating Ontological and Genomic Analysis with Galaxy

This tutorial accompanies the "<u>Integrating Ontological and Genomic Analysis with Galaxy</u>" workshop at <u>ICBO 2016</u>, on August 1, 2016. This tutorial walks through all the steps taken during the workshop, and can be used any time after the workshop to reproduce the example analysis used in the workshop.

What's our motivation here? Our guestion: Repeats and coding regions The plan Time allowing ... **Training datasets** Galaxy Get data from UCSC Genes (actually transcripts) Repeats Meaningful names Count Gene-Repeat overlaps A question of position: Operate on Genomic Intervals Beware the intron Counting overlaps **Transcripts and Genes** Which overlap count? Deep thoughts 1 Any patterns here? Except don't

This tutorial is available online at

http://bit.ly/ICBO\_GXY\_PDF

## What's our motivation here?

Our goal with this tutorial is to demonstrate how to integrate Galaxy with ontological analysis. Galaxy was created to support genomic analysis. There are also a wealth of ontology tools out there. This example will

- do some basic genomic analysis in Galaxy,
- run those results through external ontology tools,
- load the result of the ontology tools back into Galaxy, and
- use Galaxy to analyze those imported, ontology-based datasets

We are going to ask a simple question and then highlight how to use Galaxy and then show one way to integrate genomic and ontological analysis inside Galaxy.

If you are already a Galaxy expert then there won't be much new in this tutorial.

## Our question: Repeats and coding regions

Note: The instructor has a computing background. This is a question that even a computer scientist can understand.

I have an intuition that repeats overlapping with the coding regions of genes in genomic sequence should be an uncommon and possibly rare thing. However, I have also learned that if you can imagine something, then it probably happens somewhere in the tree of life.

## The plan

The big picture plan is

- 1. Find genes have repeats that overlap with their coding regions
- 2. Identify genes that have a high number overlapping repeats
- 3. Identify any common function(s) in the genes with high numbers of overlaps
- 4. Explore how the definition of "high number of overlapping repeats" affects the identified gene functions.

We are going to ask this question about the human genome, using the latest and greatest assembly and annotation.

#### Time allowing ...

If there is time, we'll also

1. Explore how using different repeat identification software affects the identified genes and gene functions, and determine if our analysis is robust when using different software.

#### **Training datasets**

This tutorial operates on subsets of the full datasets most of the time. This reduces disk space usage, and wait times while tasks run. At certain key times we will abandon our work so far and "fast-forward" to examples that use complete datasets. This allows us to learn Galaxy with smaller datasets, and to then run final analysis steps with complete datasets.

## Galaxy

At the ICBO workshop we'll be using Galaxy instances on the AWS Cloud that were created specifically for the workshop (see slides for URLs). If you are following this tutorial after the workshop, you can run it on <u>usegalaxy.org</u>, the Galaxy Project's public server, or <u>test.galaxyproject.org</u>, the project's test server. Published histories and workflows for this exercise are available on the test server.

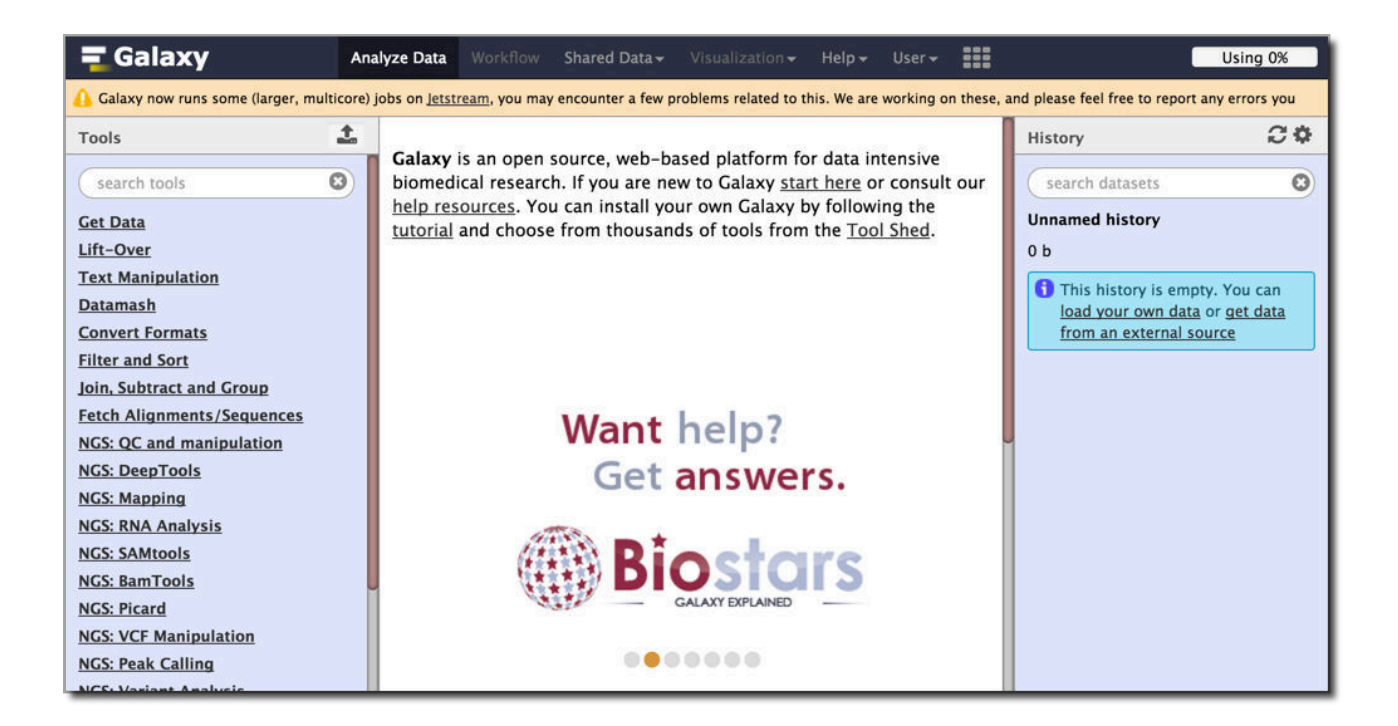

Galaxy instances (typically) have a three panel design. The left panel shows tools available on this Galaxy instance. The right panel shows your current history - the work that you have done so far. The center panel is used to run tools and to examine results.

## Get data from UCSC

The <u>UCSC Table Browser</u> exposes the data behind all of the tracks shown in the <u>UCSC Genome Browser</u>. UCSC hosts genomic data for a broad swath of animal and microbial species, and if you are doing genomic research on a species that UCSC has then it is an excellent source of genomic data.

Since we are interested in human, the species that the UCSC browser was first created for, let's get our gene and repeat data from there.

To get to the UCSC table browser from Galaxy *click* **Get Data** in the tool panel, and then *click* **UCSC Main Table Browser**.

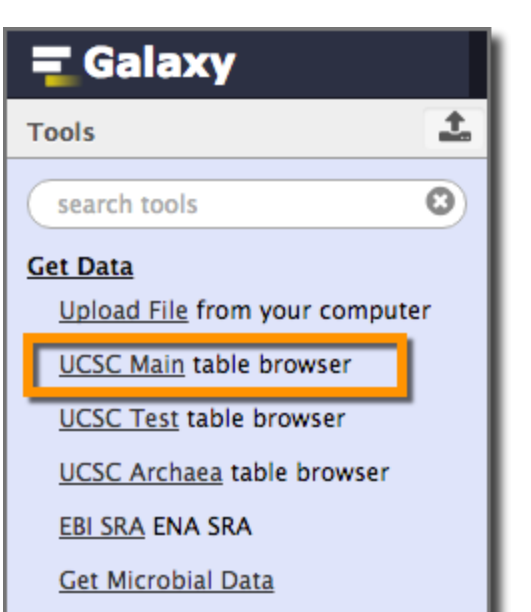

#### Genes (actually transcripts)

In the table browser, leave everything at it's default values (Mammal, Human, Dec 2013 GRCh38/hg38, ...) except **region**. *Select* **position** and *enter* **chr22**. *Click* **get output**.

| Â                                                                                     | Genomes                                                                                                    | Genome Browser                                                                                                    | Tools M                                                                                                    | Mirrors Do                                                                                                    | wnloads M                                                                                                    | y Data                                                                                                    | Help About U                                                                                                    | Js                                                           |
|---------------------------------------------------------------------------------------|----------------------------------------------------------------------------------------------------|----------------------------------------------------------------------------------------------------|----------------------------------------------------------------------------------------------------|----------------------------------------------------------------------------------------------------|----------------------------------------------------------------------------------------------------|----------------------------------------------------------------------------------------------------|----------------------------------------------------------------------------------------------------|--------------------------------------------------------------|
| Table B                                                                               | rowser                                                                                                    |                                                                                                    |                                                                                                    |                                                                                                    |                                                                                                    |                                                                                                    |                                                                                                    |                                                              |
| Use this<br>sequenc<br><u>User's G</u><br>software<br>biologica<br>computa<br>downloa | program to re<br>e covered by<br><u>uide</u> for gene<br>features and<br>I function of y<br>tional tools. R<br>ded in their er | trieve the data asso<br>a track. For help in u<br>ral information and s<br>usage. For more co<br>our set through ann<br>the credits p<br>ntirety from the <u>Sequ</u> | ciated with a<br>using this app<br>ample queries<br>of the second<br>otation enrich<br>age for the liss<br>sence and An | track in text for<br>plication see U<br>es, and the Op<br>s, you may wa<br>iments, send t<br>st of contributo<br>notation Down | ormat, to calcul<br>sing the Table<br>enHelix Table<br>int to use <u>Gala</u><br>he data to <u>GRI</u><br>ors and usage<br><u>bloads</u> page. | ate intersed<br>Browser for<br>Browser <u>tut</u><br>xy or our <u>pu</u><br><u>EAT</u> . Send<br>restrictions | ctions between tr<br>r a description of<br>torial for a narrate<br>ublic MySQL sen<br>data to <u>Genomes</u><br>associated with t | acks<br>f the<br>ed p<br><u>ver</u> .<br><u>Spac</u><br>thes |
| clade:                                                                                | Mammal 🔷                                                                                                    | genome: Human                                                                                                    | \$                                                                                                    | assembly:                                                                                                    | Dec. 2013 (GRCh                                                                                                    | 38/hg38) ᅌ                                                                                                    |                                                                                                    |                                                              |
| group:                                                                                | Genes and Gene                                                                                                    | Predictions 📀 track:                                                                                                    | GENCODE v24                                                                                                    | ٥                                                                                                    | add custom trac                                                                                                    | cks track hu                                                                                                  | bs                                                                                                    |                                                              |
| table:                                                                                | knownGene                                                                                                    | C des                                                                                                    | cribe table schema                                                                                                    | a _                                                                                                    |                                                                                                    |                                                                                                    |                                                                                                    |                                                              |
| region:                                                                               | genome                                                                                                    | position chr22                                                                                                    |                                                                                                    | lookup defin                                                                                                    | e regions                                                                                                    |                                                                                                    |                                                                                                    |                                                              |
| identifie                                                                             | ers (names/a                                                                                                    | ccessions): paste lis                                                                                                    | t upload list                                                                                                    | _                                                                                                    |                                                                                                    |                                                                                                    |                                                                                                    |                                                              |
| filter:                                                                               | reate                                                                                                    |                                                                                                    |                                                                                                    |                                                                                                    |                                                                                                    |                                                                                                    |                                                                                                    |                                                              |
| intersec                                                                              | tion: create                                                                                                    |                                                                                                    |                                                                                                    |                                                                                                    |                                                                                                    |                                                                                                    |                                                                                                    |                                                              |
| correlat                                                                              | ion: create                                                                                                    |                                                                                                    |                                                                                                    |                                                                                                    |                                                                                                    |                                                                                                    |                                                                                                    |                                                              |
| output f                                                                              | ormat: BED -                                                                                                    | browser extensible data                                                                                                    | <b></b>                                                                                                    | Send output t                                                                                                    | o 🗹 <u>Galaxy</u>                                                                                                    | GREAT                                                                                                    | GenomeSpa                                                                                                    | ce                                                           |
| output f                                                                              | ile:                                                                                                    | (le                                                                                                    | eave blank to                                                                                                    | keep output ir                                                                                                    | n browser)                                                                                                    |                                                                                                    |                                                                                                    |                                                              |
| file type                                                                             | e returned: 🧿                                                                                                    | plain text 🔵 gzip o                                                                                                    | compressed                                                                                                    |                                                                                                    |                                                                                                    |                                                                                                    |                                                                                                    |                                                              |
| get output                                                                            | summary/stati                                                                                                    | stics                                                                                                    |                                                                                                    |                                                                                                    |                                                                                                    |                                                                                                    |                                                                                                    |                                                              |

Which does not get you any output, but does send you to the next and final page before you do get output:

| Â                                             | Genomes                                          | Ger                  | ome Browser                       | Tools                 | Mirrors               | Downloads      | My Data      | Help       | About Us      |
|-----------------------------------------------|--------------------------------------------------|----------------------|-----------------------------------|-----------------------|-----------------------|----------------|--------------|------------|---------------|
| Output                                        | knownGe                                          | ne as E              | BED                               |                       |                       |                |              |            |               |
| Incluiname<br>desc<br>visibi                  | de <u>custom</u><br>= tb_knownG<br>ription= tabl | track h              | neader:<br>query on knownGene     | 9                     |                       |                |              |            |               |
| url=                                          |                                                  |                      |                                   |                       |                       |                |              |            |               |
| Create o                                      | e Gene                                           | cord pe              | er:                               |                       |                       |                |              |            |               |
| <ul> <li>Upst</li> </ul>                      | ream by                                          | 200                  | bases                             |                       |                       |                |              |            |               |
| Exon                                          | s plus                                           | 0                    | bases at each                     | n end                 |                       |                |              |            |               |
| <ul> <li>Introi</li> </ul>                    | ns plus                                          | 0                    | bases at each                     | n end                 |                       |                |              |            |               |
| 🔵 5' UT                                       | R Exons                                          |                      |                                   |                       |                       |                |              |            |               |
| O Codi                                        | ng Exons                                         |                      |                                   |                       |                       |                |              |            |               |
| 🔵 3' UT                                       | R Exons                                          |                      |                                   |                       |                       |                |              |            |               |
| O Dowi                                        | nstream by                                       | 200                  | bases                             |                       |                       |                |              |            |               |
| Note: if a<br>order to<br>Send quer<br>Cancei | a feature is<br>y to Galaxy                      | close to<br>iding pa | the beginning<br>st the edge of t | or end of<br>he chron | a chromoso<br>nosome. | me and upstrea | am/downstrea | am bases a | are added, th |

Ignore the custom track header section.

In the **Create one BED record per** section we have a choice. For now, we are going to ignore that choice. Leave **Whole Gene** selected, and *click* **Send query to Galaxy**.

Your browser is returned to your Galaxy instance and a big green box shows up on the screen which is

then quickly replaced by the main Galaxy window. An item appears in your history, initially as a gray box. The gray indicates that the upload (or any other task) has been queued and is waiting to run. This is a small file and the actual upload won't take very long. However, sometimes usegalaxy.org is very heavily loaded and even simple tasks like uploads may be queued for a while. Once a task starts its color changes to yellow. When the task completes the box becomes green. If there is an error, the box becomes red and a bug icon will be displayed. Basically:

#### $\textbf{Gray} \rightarrow \textbf{Yellow} \rightarrow \textbf{Green} = \textbf{Task done!}$

Let's take a look at what we have. First to see a preview, *click* on **the dataset name**. This displays a summary of information about the dataset, including how big it is (~4K genes on chr22), what datatype it is (BED, more on that later), and that it uses coordinates from the hg38 human reference genome assembly.

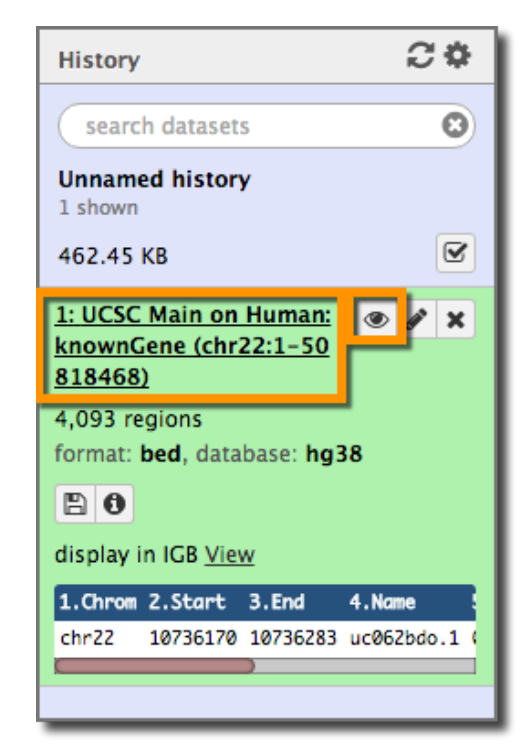

It also shows a one line preview of the dataset itself. To see the full dataset *click* the dataset's **eye icon**. This displays the dataset in the middle panel.

| 1     | 2        | 3        | 4          | 5 | 6 | 7        | 8        | 9 | 10 | 11            | 12           |
|-------|----------|----------|------------|---|---|----------|----------|---|----|---------------|--------------|
| chr22 | 10736170 | 10736283 | uc062bdo.1 | 0 | - | 10736170 | 10736170 | 0 | 1  | 113,          | 0,           |
| chr22 | 10936022 | 10936161 | uc062bdp.1 | 0 | - | 10936022 | 10936022 | 0 | 1  | 139,          | 0,           |
| chr22 | 11065973 | 11067346 | uc062bdq.1 | 0 | - | 11065973 | 11067346 | 0 | 2  | 42,12,        | 0,1361,      |
| chr22 | 11066500 | 11068089 | uc062bdr.1 | 0 | + | 11066500 | 11068089 | 0 | 2  | 15,105,       | 0,1484,      |
| chr22 | 11249808 | 11249959 | uc062bds.1 | 0 | - | 11249808 | 11249808 | 0 | 1  | 151,          | 0,           |
| chr22 | 11253604 | 11253719 | uc062bdt.1 | 0 | - | 11253604 | 11253604 | 0 | 1  | 115,          | 0,           |
| chr22 | 11275564 | 11275637 | uc062bdu.1 | 0 | - | 11275564 | 11275564 | 0 | 1  | 73,           | 0,           |
| chr22 | 11456855 | 11456937 | uc062bdv.1 | 0 | + | 11456855 | 11456855 | 0 | 1  | 82,           | 0,           |
| chr22 | 11478157 | 11478241 | uc062bdw.1 | 0 | - | 11478157 | 11478157 | 0 | 1  | 84,           | 0,           |
| chr22 | 11607866 | 11607939 | uc062bdx.1 | 0 | - | 11607866 | 11607866 | 0 | 1  | 73,           | 0,           |
| chr22 | 11628659 | 11628774 | uc062bdy.1 | 0 | + | 11628659 | 11628659 | 0 | 1  | 115,          | 0,           |
| chr22 | 11685894 | 11685976 | uc062bdz.1 | 0 | + | 11685894 | 11685894 | 0 | 1  | 82,           | 0,           |
| chr22 | 12629371 | 12629473 | uc062bea.1 | 0 | - | 12629371 | 12629371 | 0 | 1  | 102,          | 0,           |
| chr22 | 12779258 | 12779341 | uc062beb.1 | 0 | - | 12779258 | 12779258 | 0 | 1  | 83,           | 0,           |
| chr22 | 12779975 | 12780057 | uc062bec.1 | 0 | - | 12779975 | 12779975 | 0 | 1  | 82,           | 0,           |
| chr22 | 12780119 | 12780203 | uc062bed.1 | 0 | - | 12780119 | 12780119 | 0 | 1  | 84,           | 0,           |
| chr22 | 15273854 | 15273961 | uc062bee.1 | 0 | + | 15273854 | 15273854 | 0 | 1  | 107,          | 0,           |
| chr22 | 15282556 | 15288670 | uc062bef.1 | 0 | - | 15282556 | 15282556 | 0 | 1  | 6114,         | 0,           |
| chr22 | 15298377 | 15304556 | uc062beg.1 | 0 | - | 15298377 | 15298377 | 0 | 1  | 6179,         | 0,           |
| chr22 | 15528157 | 15529139 | uc011agd.3 | 0 | + | 15528158 | 15529139 | 0 | 1  | 982,          | 0,           |
| chr22 | 15557576 | 15560694 | uc062beh.1 | 0 | - | 15557576 | 15557576 | 0 | 3  | 1015,109,170, | 0,2579,2948, |
| chr22 | 15600907 | 15604882 | uc062bei.1 | 0 | - | 15600907 | 15600907 | 0 | 3  | 1607,82,41,   | 0,3144,3934, |

This is a 12 column BED file. <u>BED format</u> is used to represent genomic annotation, in this case, the *transcripts* on chromosome 22. BED files can have 3 or more columns. The first 3 columns are always the chromosome ID/name (or scaffold, or contig, or whatever you have), and the start and stop position of the feature on that chromosome.

Other columns of interest:

- 4: The UCSC transcript name
- 6: The strand the feature is on
- 10-12: The intron/exon structure of this transcript.

Note that we don't have the gene name or symbol anywhere.

#### Repeats

Next let's get the repeats from UCSC as well. Again *click* **Get Data** in the tool panel, and then *click* **UCSC Main Table Browser**. *Change* **group** to **Repeats**. Leave the track as **RepeatMasker**., and leave everything else unchanged as well. *Click* **Send query to Galaxy**. <u>RepeatMasker</u> is "a program that screens DNA sequences for interspersed repeats and low complexity DNA sequences." It uses a curated database of known repeats to identify repetitive regions. This retrieves regions that were identified as repeats by UCSC using RepeatMasker.

| Â                                                                                      | Genomes                                                                                                    | Genome Browser                                                                                                    | Tools                                                                                                    | Mirrors                                                                                    | Downloads                                                                                                    | My Data                                                                                          | Help                                                                                            | About Us                                                                                                    |
|----------------------------------------------------------------------------------------|----------------------------------------------------------------------------------------------------|----------------------------------------------------------------------------------------------------|----------------------------------------------------------------------------------------------------|--------------------------------------------------------------------------------------------|----------------------------------------------------------------------------------------------------|--------------------------------------------------------------------------------------------------|-------------------------------------------------------------------------------------------------|----------------------------------------------------------------------------------------------------|
| Table B                                                                                | rowser                                                                                                    |                                                                                                    |                                                                                                    |                                                                                            |                                                                                                    |                                                                                                  |                                                                                                 |                                                                                                    |
| Use this<br>sequence<br><u>User's G</u><br>software<br>biologica<br>computa<br>downloa | program to re<br>e covered by<br><u>suide</u> for general<br>features and<br>al function of y<br>tional tools. R<br>ded in their er | trieve the data asso<br>a track. For help in u<br>ral information and s<br>usage. For more con<br>our set through anno<br>efer to the <u>Credits</u> pu<br>tirrety from the <u>Sequ</u> | ciated with a<br>sing this ap<br>ample queri<br>mplex querie<br>otation enric<br>age for the l<br>ence and A | a track in<br>plication<br>ies, and t<br>es, you m<br>hments, s<br>ist of con<br>nnotation | text format, to c<br>see <u>Using the T</u><br>he OpenHelix Ta<br>ay want to use <u>1</u><br>send the data to<br>tributors and use<br><u>Downloads</u> page | alculate inters<br>able Browser<br>Galaxy or our<br><u>GREAT</u> . Ser<br>age restriction<br>le. | sections b<br>for a deso<br><u>tutorial</u> for<br><u>public My</u><br>nd data to<br>ns associa | etween tracks<br>cription of the<br>r a narrated p<br><u>/SQL server</u> .<br><u>GenomeSpace</u><br>ated with thes |
| clade:                                                                                 | Mammal 🗘                                                                                                    | genome: Human                                                                                                    | 4                                                                                                    | asse                                                                                       | mbly: Dec. 2013 (                                                                                                    | GRCh38/hg38)                                                                                     | 0                                                                                               |                                                                                                    |
| group:<br>table:                                                                       | Repeats<br>rmsk ᅌ descri                                                                                                    | c track:                                                                                                    | RepeatMasker                                                                                                 | r 🗘                                                                                        | add custom tracks                                                                                                    | track hubs                                                                                       |                                                                                                 |                                                                                                    |
| region:                                                                                | 🔘 genome 💽                                                                                                    | position chr22:1-5081                                                                                                    | 8468                                                                                                    | lookup                                                                                     | define regions                                                                                                    |                                                                                                  |                                                                                                 |                                                                                                    |
| identifie                                                                              | ers (names/ad                                                                                                    | cessions): paste list                                                                                                    | upload list                                                                                                  |                                                                                            |                                                                                                    |                                                                                                  |                                                                                                 |                                                                                                    |
| filter:                                                                                | reate                                                                                                    |                                                                                                    |                                                                                                    |                                                                                            |                                                                                                    |                                                                                                  |                                                                                                 |                                                                                                    |
| intersed                                                                               | ction: create                                                                                                    |                                                                                                    |                                                                                                    |                                                                                            |                                                                                                    |                                                                                                  |                                                                                                 |                                                                                                    |
| output                                                                                 | format: BED -                                                                                                    | browser extensible data                                                                                                    | 0                                                                                                    | Send o                                                                                     | utput to 🔽 <u>Gala</u>                                                                                                    | xy 🗆 <u>GRE</u> A                                                                                | AT 🗆 Ger                                                                                        | nomeSpace                                                                                                    |
| output                                                                                 | file:                                                                                                    | (le                                                                                                    | ave blank to                                                                                                 | o keep ou                                                                                  | tput in browser)                                                                                                    |                                                                                                  |                                                                                                 |                                                                                                    |
| file type                                                                              | e returned: 💿                                                                                                    | plain text 🔾 gzip o                                                                                                    | ompressed                                                                                                    |                                                                                            |                                                                                                    |                                                                                                  |                                                                                                 |                                                                                                    |
| get outpu                                                                              | t summary/stati                                                                                                    | stics                                                                                                    |                                                                                                    |                                                                                            |                                                                                                    |                                                                                                  |                                                                                                 |                                                                                                    |

This again sends you to the 2nd page. Leave Whole Gene selected, and *click* Send query to Galaxy.

| 1     | 2        | 3        | 4          | 5     | 6   | 1 | History                    | C        |
|-------|----------|----------|------------|-------|-----|---|----------------------------|----------|
| chr22 | 10510227 | 10510528 | AluSx1     | 2021  | +   |   | Contractor                 |          |
| chr22 | 10511018 | 10511332 | L1MC5a     | 781   | -   |   | search datasets            |          |
| chr22 | 10511479 | 10511791 | L1MB1      | 524   | +   |   | Unnamed history            |          |
| chr22 | 10511878 | 10512212 | L1MB1      | 313   | +   |   | 2 shown                    |          |
| chr22 | 10512454 | 10512692 | L1MB1      | 656   | +   |   | 3.22 MB                    |          |
| chr22 | 10512706 | 10514778 | L1MB1      | 11092 | +   |   | 2: UCSC Main on Huma       |          |
| chr22 | 10514778 | 10515050 | AluSx1     | 1933  | +   |   | n: rmsk (chr22:1-50818     | • /      |
| chr22 | 10515050 | 10515074 | L1MB1      | 11092 | +   |   | 468)                       |          |
| chr22 | 10515074 | 10515121 | (GAAG)n    | 52    | +   |   | 79,521 regions             |          |
| chr22 | 10515121 | 10516103 | L1MB1      | 11092 | +   |   | format: bed, database: he  | 38       |
| chr22 | 10516114 | 10516222 | (TA)n      | 47    | +   |   | BA                         |          |
| chr22 | 10516223 | 10516285 | LTR66      | 237   | -   |   |                            |          |
| chr22 | 10516287 | 10516630 | L1MB1      | 1504  | +   |   | display in IGB <u>View</u> |          |
| hr22  | 10516635 | 10517247 | L2a        | 1062  |     |   | 1.Chrom 2.Start 3.End      | 4.Name   |
| chr22 | 10517290 | 10517437 | L1MEh      | 237   | -   |   | chr22 10510227 1051052     | 8 AluSx1 |
| chr22 | 10518783 | 10519114 | MLT1A0     | 1234  | +   |   |                            |          |
| chr22 | 10519673 | 10519746 | Alujo      | 474   | -   |   | 1: UCSC Main on Human:     | ۲ ک      |
| hr22  | 10519746 | 10519816 | MER52A     | 291   |     |   | 818468)                    |          |
| hr22  | 10519799 | 10520945 | MER52A     | 3779  | 223 |   | 4 002 regions              |          |
| chr22 | 10520950 | 10521193 | AluJo      | 1258  | -   |   | format: hed database: he   | 38       |
| chr22 | 10522243 | 10522328 | MLT1A0     | 1424  | +   |   | Tormat. Dea, Gatabase. Ing |          |
| chr22 | 10522328 | 10522608 | AluSg      | 2274  | +   |   | 80                         |          |
| hr22  | 10522608 | 10522644 | (AATA)n    | 39    | +   |   | display in IGB <u>View</u> |          |
| chr22 | 10522644 | 10522926 | MLT1A0     | 1424  | +   |   | 1.Chrom 2.Start 3.End      | 4.Name   |
| :hr22 | 10523619 | 10523679 | (TAATTGA)n | 14    | +   |   | chr22 10736170 10736283    | uc062bd  |
| chr22 | 10523878 | 10524059 | OldhAT1    | 276   | +   |   |                            |          |

The resulting dataset has almost 80,000 records in it. Each of these is a region of the genome identified by RepeatMasker as a repeat. The RepeatMasker dataset is a 6 column BED:

The first 3 columns contain the same information. Column 4 is the type of repeat, and Column 5 is the score for this region from RepeatMasker.

#### Meaningful names

We have two datasets with long and obscure names. This is a good time to give them clearer names. To rename a dataset, *click* on it's **pencil icon**. 1: UCSC Main on Human: knownGene (chr22:1-50 818468)

This brings up the **Edit** Attributes window in the middle frame. Change the Name to something like Transcripts, chr22 or RepeatMasker, chr22. You can also copy the previous name to the Info field, as it is informative (albeit somewhat opaque). Click Save. Repeat for the other dataset. You will now have the much more memorable history:

| Attributes Convert Format Datatype                           | Permissions                  |
|--------------------------------------------------------------|------------------------------|
| Edit Attributes                                              |                              |
| Name:                                                        |                              |
| Transcripts, chr22                                           |                              |
| Info:                                                        |                              |
| UCSC Main on Human: knownGene<br>( <u>chr22</u> :1-50818468) |                              |
| Database/Build:                                              |                              |
| Human Dec. 2013 (GRCh38/hg38) (hg38)                         | v                            |
| Number of comment lines:                                     | search datasets              |
|                                                              | Unnamed history              |
|                                                              | 2 shown                      |
| Start column:                                                | 3.22 MB                      |
| 2 🗘                                                          | 2: RepeatMasker, chr22 💿 🖋 🗙 |
| End column:                                                  | 1: Transcripts. chr22 🕜 🖉 💌  |
| Strand column (click hox & select):                          |                              |

## Create a login and name our history

While we are naming things, let's name our current history. To do that we first need to create an account on this Galaxy server. You don't have to login to use Galaxy, but if you want to use the full power of Galaxy (and have more than one history) you'll need to login.

To create a login *click* on the **User** pulldown and *select* **Register.** This brings up a form asking for:

- 1. Your email address: Use one you can remember
- 2. Your password: This connection is not secure. Use a throwaway password.
- 3. Your username: Use your last name.

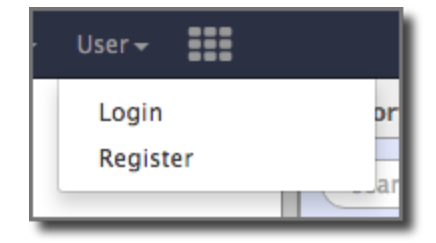

And *click* **Submit**. You are now logged in. *Click* **Analyze Data** in the top menu to return to the home page.

You can now name your history by *clicking* on **Unnamed history**, *typing* a new name, and *hitting* **return**. Use a name that has RepeatMasker in it.

| History            | 2 <b>*</b> 🗆  |
|--------------------|---------------|
| search datasets    | 0             |
| ne-RepeatMasker ov | erlaps, chr22 |

## Count Gene-Repeat overlaps

We now have the two datasets we are interested in: genes (well, transcripts), and repeats. Let's see how they relate to each other - specifically how they overlap in the genome.

#### The Plan

We need to first find which transcripts have overlapping repeats, and then count which ones have the most. To do that, we'll first join any transcripts and overlapping repeats side by side. In Galaxy, a common approach is get all relevant information into a record and then ask questions using those very wide records.

Once we have all the transcript-repeat pairings we'll count the number of pairings each transcript participates in. This will tell us how many repeats overlap with each coding region. This won't quite tell us how many overlaps the transcript has, but it's a step.

#### A question of position: Operate on Genomic Intervals

This is fundamentally a question about how items in two datasets relate to each other in space. It's a question about positions in the genome. When you have a question about position, a good place to

look for tools to help answer it is the **Operate on Genomic Intervals** toolbox. Click on it to see what the tools are.

Several have promising names including **Intersect**, **Join**, **Concatenate**, and **Merge**. *Click* on each tool name to see its parameters and description. After some poking around we settle on **Join** as the most promising tool.

Join takes two datasets, tests that they have at least the minimum specified overlap, and

| Join         |                                 |
|--------------|---------------------------------|
| C 4          | 1: Transcripts, chr22           |
| First datase | it                              |
| with         |                                 |
| C 4          | C 2: RepeatMasker, chr22        |
| Second dat   | aset                            |
| with min o   | verlap                          |
| 1            |                                 |
| (bp)         |                                 |
| Return       |                                 |
| Only recor   | ds that are joined (INNER JOIN) |
|              |                                 |

then produces a paired record for each such overlap. In this case we could join the transcripts dataset with the RepeatMasker dataset.

#### Beware the intron

However, in this case there's a problem. The **Operate on Genomic Intervals** tools look at only the first 3 columns of BED files. Our transcripts dataset has information about exons, but it's embedded in columns 10-12. If we run Join using transcripts we'll find repeats that overlap with introns as well as exons.

What to do? We have a couple options here. First, remember the second page at UCSC when we retrieved the transcript information:

At that time we could have selected **Coding Exons** instead of **Whole Gene**. This would have returned a list of exons, instead of transcripts, and we could then do the overlap comparison directly between exons and repeats. However, the transcript name would now be buried in the exon name and this approach would take an extra step or two to isolate the transcript name. *This approach works as well we just aren't using it*.

| Create one BED re                          | cord pe              | r:                                                     |
|--------------------------------------------|----------------------|--------------------------------------------------------|
| Whole Gene                                 |                      |                                                        |
| <ul> <li>Upstream by</li> </ul>            | 200                  | bases                                                  |
| <ul> <li>Exons plus</li> </ul>             | 0                    | bases at each end                                      |
| <ul> <li>Introns plus</li> </ul>           | 0                    | bases at each end                                      |
| ○ 5' UTR Exons                             |                      |                                                        |
| Coding Exons                               |                      |                                                        |
| 3' UTR Exons                               |                      |                                                        |
| <ul> <li>Downstream by</li> </ul>          | 200                  | bases                                                  |
| Note: if a feature is order to avoid exten | close to<br>ding pas | the beginning or end of a<br>at the edge of the chromo |
| Send query to Galaxy                       |                      |                                                        |
| Cancel                                     |                      |                                                        |
|                                            |                      |                                                        |

| Tools                                               | 1         |
|-----------------------------------------------------|-----------|
| search tools                                        | 8         |
| <u>Get Data</u>                                     |           |
| Text Manipulation                                   |           |
| Filter and Sort                                     |           |
| Join, Subtract and Group                            |           |
| Convert Formats                                     |           |
| Extract Features                                    |           |
| <u>Gene BED To Exon/Intron/Codo</u><br>BED expander | <u>on</u> |
| Fetch Sequences                                     |           |
| Fetch Alignments                                    |           |

A second approach, and the one we'll take, is to use a tool inside Galaxy to generate a coding exon BED dataset from the transcript BED dataset. The tool we want is **Gene BED To Exon/Intron/Codon BED expander**. It can be found in one of two places, depending on which server you are on. On usegalaxy.org it's in the **Operate on Genomic Intervals** toolkit. On test and cloud instances it's in the **Extract Features** toolkit. Select Coding Exons only and the Transcripts dataset and then *click* Execute.

This tool looks at columns 10-12 and generates and exon record in the output dataset for every exon in every transcript.

| Gene BED To Exon/Intron/Codon BED expander (Galaxy Versi  | ion |
|-----------------------------------------------------------|-----|
| 1.0.0)                                                    |     |
| Extract                                                   |     |
| Coding Exons only                                         | •   |
| from                                                      |     |
| 1: Transcripts, chr22                                     | -   |
| this history item must contain a 12 field BED (see below) |     |
| ✓ Execute                                                 |     |

The tool adds a new dataset to our history. Poke it in the eye to take a closer look:

| l.    | 2        | 3        | 4          | 5 | 6                |
|-------|----------|----------|------------|---|------------------|
| chr22 | 11065973 | 11066015 | uc062bdq.1 | 0 | 9 <del>4</del> 1 |
| chr22 | 11067334 | 11067346 | uc062bdq.1 | 0 | -                |
| chr22 | 11066500 | 11066515 | uc062bdr.1 | 0 | +                |
| chr22 | 11067984 | 11068089 | uc062bdr.1 | 0 | +                |
| chr22 | 15528158 | 15529139 | uc011agd.3 | 0 | +                |
| chr22 | 15690077 | 15690709 | uc010gqp.3 | 0 | +                |
| chr22 | 15695370 | 15695485 | uc010gqp.3 | 0 | +                |
| chr22 | 15695644 | 15695818 | uc010gqp.3 | 0 | +                |
| chr22 | 15698661 | 15698768 | uc010gqp.3 | 0 | +                |
| chr22 | 15700077 | 15700215 | uc010gqp.3 | 0 | +                |
| chr22 | 15702685 | 15702756 | uc010gqp.3 | 0 | +                |
| chr22 | 15708019 | 15708090 | uc010gqp.3 | 0 | +                |
| chr22 | 15709781 | 15709826 | uc010gqp.3 | 0 | +                |
| chr22 | 15710867 | 15711034 | uc010gqp.3 | 0 | +                |
| chr22 | 15719659 | 15719777 | uc010gqp.3 | 0 | +                |
| chr22 | 15690077 | 15690314 | uc062bej.1 | 0 | +                |
| chr22 | 15690425 | 15690709 | uc062bej.1 | 0 | +                |
| chr22 | 15695370 | 15695485 | uc062bej.1 | 0 | +                |
| chr22 | 15695644 | 15695818 | uc062bej.1 | 0 | +                |
| chr22 | 15698661 | 15698768 | uc062bej.1 | 0 | +                |
| chr22 | 15700077 | 15700215 | uc062bej.1 | 0 | +                |

The name of each generated exon is the name of the transcript it is a part of.

*Rename* the new dataset something with **Exons** in the name.

We can now do the join operation. Open the **Operate on Genomic** Intervals toolbox and *select* Join. Select the Exons dataset as the First dataset and the RepeatMasker dataset for the Second dataset. Leave with min overlap as 1.

*Click* **Execute** to run the join.

The resulting dataset has 12 columns. The first 6 are from the Exons dataset (which we specified as the first dataset), and the last 6 are from the RepeatMasker

| Join the intervals of two datas      | ets side-by-side ( | Galaxy Version 1.0.0 | )  v Options |
|--------------------------------------|--------------------|----------------------|--------------|
| Join<br>3: Exons, o<br>First dataset | hr22               |                      | T            |
| with                                 | asker, chr22       |                      | •            |
| 1<br>(bp)                            |                    |                      |              |
| Return Only records that are joined  | INNER JOIN)        |                      | •            |
| • Execute                            |                    |                      |              |

dataset. Each record is a pairing of exon and repeat information where the two overlap:

| 1     | 2        | 3        | 4          | 5 | 6 | 7     | 8        | 9        | 10        | 11   | 12 |
|-------|----------|----------|------------|---|---|-------|----------|----------|-----------|------|----|
| chr22 | 11065973 | 11066015 | uc062bdq.1 | 0 | - | chr22 | 11064567 | 11067436 | REP522    | 6038 | +  |
| chr22 | 11067334 | 11067346 | uc062bdq.1 | 0 | - | chr22 | 11064567 | 11067436 | REP522    | 6038 | +  |
| chr22 | 11066500 | 11066515 | uc062bdr.1 | 0 | + | chr22 | 11064567 | 11067436 | REP522    | 6038 | +  |
| chr22 | 11067984 | 11068089 | uc062bdr.1 | 0 | + | chr22 | 11067982 | 11068155 | REP522    | 348  | -  |
| chr22 | 15697373 | 15697532 | uc062bek.1 | 0 | + | chr22 | 15697530 | 15697651 | AluJb     | 1340 | -  |
| chr22 | 15697373 | 15697532 | uc062bek.1 | 0 | + | chr22 | 15697355 | 15697497 | AluJb     | 1340 | -  |
| chr22 | 15697373 | 15697532 | uc062bek.1 | 0 | + | chr22 | 15697497 | 15697530 | (TTTTTA)n | 32   | +  |
| chr22 | 17105852 | 17105954 | uc002zly.5 | 0 | + | chr22 | 17105952 | 17106169 | MIRb      | 424  | +  |
| chr22 | 17108306 | 17109820 | uc002zly.5 | 0 | + | chr22 | 17109651 | 17109678 | (GGA)n    | 15   | +  |
| chr22 | 17108306 | 17109820 | uc062bfr.1 | 0 | + | chr22 | 17109651 | 17109678 | (GGA)n    | 15   | +  |
| chr22 | 17119390 | 17121127 | uc002zmb.3 | 0 | - | chr22 | 17120913 | 17120929 | (TGCTGC)n | 15   | +  |
| chr22 | 17119390 | 17121127 | uc002zmb.3 | 0 | - | chr22 | 17120320 | 17120347 | (GTG)n    | 15   | +  |
| chr22 | 17119390 | 17121127 | uc002zmb.3 | 0 | - | chr22 | 17120596 | 17120630 | (GCA)n    | 15   | +  |
| chr22 | 17119390 | 17121127 | uc002zmb.3 | 0 | - | chr22 | 17120739 | 17120793 | GA-rich   | 22   | +  |
| chr22 | 17119390 | 17121127 | uc002zmb.3 | 0 | - | chr22 | 17120929 | 17120970 | (GCC)n    | 19   | +  |
| chr22 | 17119390 | 17121127 | uc002zmb.3 | 0 | - | chr22 | 17120970 | 17120993 | (TGCTGC)n | 15   | +  |
| chr22 | 17534743 | 17534747 | uc062bgi.1 | 0 | + | chr22 | 17534499 | 17534802 | AluY      | 2037 | -  |
| chr22 | 17550242 | 17550333 | uc062bgm.1 | 0 | + | chr22 | 17550132 | 17550323 | AluSx1    | 1189 | -  |
|       | 17010022 | 17010107 |            | 0 |   | -lunn | 17010011 | 17010200 | A1C.+0    | 2210 |    |

A check of the first record shows that the exon indeed does overlap with the matching repeat. (In fact the exon is entirely contained in the repeat. If we wanted to find all repeats like this we could use the Filter or Select tools.)

#### Counting overlaps

Now that we know which *exons* and repeats overlap, let's count the number repeats that overlap with each *transcript*. Um, how? We are going to use the **Group** tool and take advantage of the fact that each exon from a given transcript has the transcript as its name. Group is a simple but very powerful tool.

Group takes a single dataset as input, and you specify which column in that dataset will be used to form *groups*. Each value that column has becomes a different group in the output dataset. In addition you can include summary statistics for each group in the output. The statistics can be per record (like counting), or on any of the columns in the input dataset.

We'll use group to count how many times each transcript name occurs in the joined dataset. That will tell us how many overlapping repeats each transcript has.

Group can be found in the Join, Subtract and Group toolbox. Set the input dataset to results of the join operation (should already be selected, and then set Group by column to the column containing the transcript name, Column 4:

| Group data by a column and perform aggregate operation on other • Options columns. (Galaxy Version 2.1.1) |                         |   |  |  |  |  |
|----------------------------------------------------------------------------------------------------|-------------------------|---|--|--|--|--|
| Select data                                                                                               |                         |   |  |  |  |  |
| 🗋 🖄 🗀 4: Jo                                                                                               | in on data 2 and data 3 | • |  |  |  |  |
| Dataset missing? See TI                                                                                   | P below.                |   |  |  |  |  |
| Group by column                                                                                           |                         |   |  |  |  |  |
| Column: 4                                                                                                 |                         |   |  |  |  |  |
| Ignore case while grouping?                                                                               |                         |   |  |  |  |  |
| Yes No                                                                                                    |                         |   |  |  |  |  |
| Ignore lines beginning with these characters                                                              |                         |   |  |  |  |  |
| Select/Unselect all                                                                                       |                         |   |  |  |  |  |
|                                                                                                    |                         |   |  |  |  |  |
|                                                                                                    |                         |   |  |  |  |  |

At the bottom of the **Group** form, *click* **+ Insert Operation**. Each inserted operation adds a summary statistic column to the output dataset. Set **Type** to **Count**. Count is record wide operation. All it does is count the number of input records that mapped to each output group. Therefore, it does not matter what column you select. *Click* **Execute**.

| 0#                                         |   |
|--------------------------------------------|---|
| lines beginning with these are not grouped |   |
| Operation                                  |   |
| 1: Operation                               | 圃 |
| Туре                                       |   |
| Count                                      | - |
| On column                                  |   |
| Column: 1                                  | - |
| Round result to nearest integer?           |   |
| NO                                         | - |
| + Insert Operation                         |   |
| ✓ Execute                                  |   |
|                                            |   |

The group tool takes the 900+ record input dataset (the joined exons and repeats) and condenses it down to 600+ *groups*, one for each transcript that has 1 or more overlapping repeats. The first column is the name of the transcript; the second is the number of repeats that overlap with that transcript.

| t          | 2 |
|------------|---|
| y.5        | 2 |
| zmb.3      | 6 |
| 02zmw.5    | 1 |
| 002zmx.4   | 1 |
| 002zmy.5   | 1 |
| 002zmz.4   | 1 |
| :002zng.5  | 3 |
| c002zny.4  | 1 |
| c002zou.4  | 1 |
| 002zoy.5   | 1 |
| :002zoz.6  | 2 |
| 002zpf.2   | 1 |
| c002zpi.4  | 2 |
| c002zpk.2  | 1 |
| 002zpm.3   | 1 |
| c002zpo.3  | 1 |
| c002zqa.2  | 4 |
| :002zqb.4  | 2 |
| 002zqc.4   | 2 |
| 002zqg.4   | 1 |
| 002zqh.4   | 1 |
| 002zqi.4   | 1 |
| 1c002zou 4 | 1 |

Now if we sort it we'll have the transcripts on chromosome 22 that have the most overlapping repeats:

*Open* the **Filter and Sort** toolbox and *select* **Sort**. Sort the dataset by counts first, and then alphabetically by transcript name second. *Rename* the dataset to something with **Transcripts** and **RepeatMasker** in it.

| 1          | 2 |
|------------|---|
| uc002zmb.3 | 6 |
| uc062bsq.1 | 6 |
| uc062bss.1 | 6 |
| uc062fon.2 | 6 |
| uc003apg.4 | 5 |
| uc003bcj.3 | 5 |
| uc003bck.3 | 5 |
| uc062bsr.1 | 5 |
| uc062fom.2 | 5 |
| uc002zqa.2 | 4 |
| uc002zsd.5 | 4 |
| uc002zsp.4 | 4 |
| uc002zsq.4 | 4 |
| uc002zsr.4 | 4 |
| uc002zuy.5 | 4 |

## Transcripts and Genes

At this point we could declare victory! We have identified all the transcripts on chromosome 22 that have overlapping repeats and we have identified which have the most. Many ontology tools, *including the one we are going to use*, also know about transcript IDs

However, 1) the tool we are going to use does not know about UCSC transcript IDs. (It does know about RefSeq and possibly Ensembl transcript IDs though.) 2) Even if our tool of choice did know about UCSC transcript IDs it doesn't handle the case where more than one transcript from a gene it submitted. In this case it counts each transcript as an occurrence of the corresponding gene and results in a lot of *super* enriched functions.

We need to translate these transcript IDs to gene symbols. There are several online resources that can help us map UCSC transcript IDs to gene symbols. <u>Ensembl's BioMart server</u> is one way (see <u>this</u> <u>tutorial</u> for how). Another is to use UCSC to get this information. We'll use UCSC here.

*Open* the **Get Data** toolbox and *select* **UCSC Main Table Browser**. *Reset* the **group** to **Genes and Gene Predictions**. This presents a very familiar looking page. Right now it has the same settings we used to get the transcripts at the beginning.

| There are a      | ñ           | Genomes                              | Genome Browser                                  | Tools                    | Mirrors                         | Downloads                                 | My Data                                 | Help           |
|------------------|-------------|--------------------------------------|-------------------------------------------------|--------------------------|---------------------------------|-------------------------------------------|-----------------------------------------|----------------|
| options          | Table B     | rowser                               |                                                 |                          |                                 |                                           |                                         |                |
| (described in    | Use this    | program to re                        | trieve the data asso                            | ciated wit               | h a track in t                  | text format, to o                         | alculate inter                          | sections t     |
| the <u>Table</u> | User's G    | ce covered by<br>Buide for gener     | a track. For help in i<br>ral information and s | ample qu                 | application s<br>eries, and the | see <u>Using the T</u><br>ne OpenHelix Ta | able Browser                            | tor a des      |
| Browser          | software    | features and                         | usage. For more co                              | mplex que                | eries, you m                    | ay want to use                            | Galaxy or our                           | public M       |
| <u>User's</u>    | computa     | al function of y<br>ational tools. R | our set through ann<br>efer to the Credits p    | otation en<br>age for th | richments, s                    | send the data to<br>tributors and us      | o <u>GREAT</u> . Ser<br>sage restrictio | nd data to     |
| Guide) that      | downloa     | ided in their er                     | tirety from the Sequ                            | ence and                 | Annotation                      | Downloads pag                             | ge.                                     |                |
| we haven't       | clade:      | Mammal 🗘                             | genome: Human                                   |                          | asser                           | mbly: Dec. 2013                           | (GRCh38/hg38)                           | 0              |
| touched yet.     | group:      | Genes and Gene I                     | Predictions O track:                            | GENCODE                  | v24                             | add custo                                 | om tracks track                         | k hubs         |
| Click on the     | table:      | knownGene                            | C des                                           | cribe table sc           | hema                            |                                           |                                         |                |
| describe         | region:     |                                      | position chr22:1-508                            | 18468                    | lookup                          | define regions                            |                                         |                |
| table            | filter:     | create                               | cessions). pastells                             |                          | st                              |                                           |                                         |                |
| schema           | interse     | ction: create                        |                                                 |                          |                                 |                                           |                                         |                |
| button. This     | correla     | tion: create                         |                                                 |                          |                                 |                                           |                                         |                |
| describes        | output      | format: select                       | ed fields from primary and                      | related tables           | ເ 💿 Send ດເ                     | utput to 🔽 <u>Gala</u>                    | axy 🗆 GREA                              | AT 🗆 <u>Ge</u> |
| the data in      | output      | file:                                | (le                                             | eave blank               | k to keep ou                    | tput in browser                           | )                                       |                |
| the currently    | file type   | e returned: 💿                        | plain text 🔵 gzip (                             | compresse                | ed                              |                                           |                                         |                |
| selected         | Cost output | t) (aummanulatati                    | ation                                           |                          |                                 |                                           |                                         |                |
| table and        | get outpu   | summary/state                        | sucs                                            |                          |                                 |                                           |                                         |                |
| includes and     |             |                                      |                                                 |                          |                                 |                                           |                                         |                |

links to related tables at UCSC as well. Poke around some and then *hit* the **back button** in your browser.

Change output format to selected fields from primary and related tables and click get output.

By selecting this output format we are telling UCSC that we want to determine which data about genes

is returned to Galaxy. The form shows all the attributes of the knownGene table, along with an explanation of each, and all the attributes of the (pre-)linked kgXref table. This is followed by a list of additional related tables that can also be added to the query.

For our purposes knownGene and kgXref have everything we need.

Our goal here is to get the gene symbol for our transcripts, and that appears to be included in the kgXref table.

Just to be safe, *select* any column in the two tables that has to do with **names or IDs**:

Once all 13 items have been checked, *click* **done with selections**. We are now requesting that a 13 column dataset be sent from UCSC to Galaxy.

| Select Fields | from hg | 38.known | Gene |
|---------------|---------|----------|------|
|---------------|---------|----------|------|

|   | name       | Name of gene                                                |
|---|------------|-------------------------------------------------------------|
| 0 | chrom      | Reference sequence chromosome or scaffold                   |
|   | strand     | + or - for strand                                           |
| 0 | txStart    | Transcription start position                                |
| 0 | txEnd      | Transcription end position                                  |
|   | cdsStart   | Coding region start                                         |
|   | cdsEnd     | Coding region end                                           |
|   | exonCount  | Number of exons                                             |
| 0 | exonStarts | Exon start positions                                        |
| 0 | exonEnds   | Exon end positions                                          |
|   | proteinID  | UniProt display ID, UniProt accession, or RefSeq protein ID |
| ~ | alignID    | Unique identifier (GENCODE transcript ID for GENCODE Basic  |

done with selections cancel check all clear all

#### hg38.kgXref fields

| ~   | kglD              | Known Gene ID                    |
|-----|-------------------|----------------------------------|
|     | mRNA              | mRNA ID                          |
|     | spID              | UniProt protein Accession number |
|     | spDisplayID       | UniProt display ID               |
|     | geneSymbol        | Gene Symbol                      |
|     | refseq            | RefSeq ID                        |
|     | protAcc           | NCBI protein Accession number    |
|     | description       | Description                      |
|     | rfamAcc           | Rfam accession number            |
|     | tRnaName          | Name from the tRNA track         |
| ch  | eck all Clear all | D                                |
|     |                   |                                  |
| _in | ked Tables        |                                  |
|     |                   | 4                                |

| 1                    | 8             |
|----------------------|---------------|
| #hg38.knownGene.name | hg38.kgXref.g |
| uc062bdo.1           | U2            |
| uc062bdp.1           | CU459211.1    |
| uc062bdq.1           | CU104787.1    |
| uc062bdr.1           | BAGE5         |
| uc062bds.1           | 5_8S_rRNA     |
| uc062bdt.1           | AC137488.1    |
| uc062bdu.1           | AC137488.2    |
| uc062bdv.1           | CU013544.1    |
| uc062bdw.1           | CT867976.1    |
| uc062bdx.1           | CT867977.1    |
| uc062bdy.1           | CT978678.1    |
| uc062bdz.1           | CU459202.1    |
| uc062bea.1           | AC116618.1    |
| uc062beb.1           | CU463998.1    |
| uc062bec.1           | CU463998.3    |
| uc062bed.1           | CU463998.2    |
| uc062bee.1           | U6            |

| D                      |
|------------------------|
| hg38.kgXref.geneSymbol |
| J2                     |
| CU459211.1             |
| CU104787.1             |
| BAGE5                  |
| 5_8S_rRNA              |
| AC137488.1             |
| AC137488.2             |
| CU013544.1             |
| CT867976.1             |
| CT867977.1             |
| CT978678.1             |
| CU459202.1             |
| AC116618.1             |
| CU463998.1             |
| CU463998.3             |
| CU463998.2             |
| J6                     |

Click Send query to Galaxy to make this happen.

And what arrives is in fact a very wide 13 column dataset with all the IDs and names we requested. Two columns are of particular interest to us: Column 1 which contains the transcript ID, and Column 8 which contains the gene symbol.

Rename the dataset something more meaningful.

To get the gene symbol in our latest dataset associated with our transcripts and our scores, we use the **Join** command in the **Join**, **Subtract and Group** toolbox. This join tool, like the one in the Operate on

Genomic Intervals toolbox, joins two related records into one record. However, this join brings together records based on identity, rather than on position.

In this case join the two column dataset containing Transcript names and counts with the 13 column dataset we just got from UCSC. We are joining the datasets where they have a common Transcript name, which is in column 1 in both datasets.

| 0                       | C 6: Transcripts            | w # RepeatMasker overlaps, chr22 | • |
|-------------------------|-----------------------------|----------------------------------|---|
| using                   | column                      |                                  |   |
| Colur                   | nn: 1                       |                                  | • |
| with                    |                             |                                  |   |
| D                       | 2 🗅 7: Transcript           | Ds and Xrefs, chr22              | ¥ |
| and co                  | olumn                       |                                  |   |
| Colur                   | nn: 1                       |                                  | • |
| Keep l                  | ines of first input that do | not join with second input       |   |
| No                      |                             |                                  |   |
| 38 8                    | ines of first input that ar | e incomplete                     |   |
| Keep I                  |                             |                                  | • |
| No                      |                             |                                  |   |
| Keep I<br>No<br>Fill en | npty columns                |                                  |   |

Execute the join.

The resulting dataset has a record in it for each transcript that has overlapping repeats. There are 15 columns of information in it, include the overlapping repeat count, the transcript name, and the gene symbol the transcript is associated with.

#### Which overlap count?

As mentioned previously, some genes will have multiple transcripts that overlap with repeats. This means we may have multiple overlap counts to pick from. Which one should we pick? I'll argue that we should pick the transcript with the most overlapping repeats and use that count for the gene.

(We could also use the average overlap count across all transcripts, or do something more sophisticated that takes into account things like how long a transcript is.)

To do this, *open* the **Join**, **Subtract and Group** toolbox and *select* **Group**. We want to create a group for each gene symbol. After the join the gene symbol is in column 10, so *set* the **Group by column** to **Column 10**. *Add* a single operation, **Maximum** on **Column 2**, the overlap score.

| Constant in a silver and a form a second second in a silver.                                                                                                    |
|----------------------------------------------------------------------------------------------------|
| Group data by a column and perform aggregate operation on other                                                                                                    |
| columns. (Galaxy version 2.1.1)                                                                                                    |
| Select data                                                                                                    |
| • 1           • 1           • 1           • 1           • 1           • 1           • 1           • 1           • 1           • 1           • 1           • 1           • 1           • 1           • 1           • 1           • 1           • 1           • 1           • 1           • 1           • 1           • 1           • 1           • 1           • 1           • 1           • 1           • 1         • 1         • 1 |
| Dataset missing? See TIP below.                                                                                                    |
| Group by column                                                                                                    |
| Column: 10 👻                                                                                                    |
| Ignore case while grouping?                                                                                                    |
| Yes No                                                                                                    |
| Ignore lines beginning with these characters                                                                                                    |
| Select/Unselect all                                                                                                    |
|                                                                                                    |
|                                                                                                    |
|                                                                                                    |
|                                                                                                    |
| lines beginning with these are not grouped                                                                                                    |
| Operation                                                                                                    |
| 1: Operation 🛍                                                                                                    |
| Туре                                                                                                    |
| Maximum 👻                                                                                                    |
| On column                                                                                                    |
| Column: 2 🗸                                                                                                    |
| Round result to nearest integer?                                                                                                    |
| NO -                                                                                                    |
| + Insert Operation                                                                                                    |
| ✓ Execute                                                                                                    |

And *click* **Execute**.

And the result shows ~230 genes on chromosome 22 that have one or more overlapping RepeatMasker identified repeats.

Sort the dataset to get the high scorers and the top, and you'll see:

This history is available in on https://test.galaxyproject.org/ here.

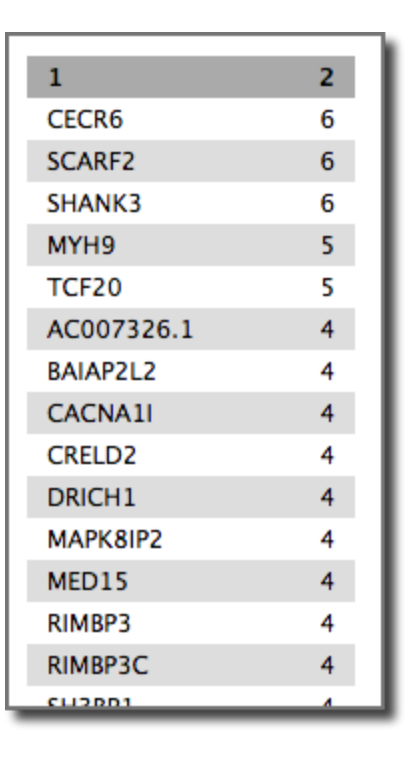

## Deep thoughts 1

Woohoo! It only took 3 trips to UCSC, and 7 processing steps in Galaxy to identify genes on chromosome 22 that have the most overlapping RepeatMasker identified repeats!

OK, that seems like a lot for such a simple question. Well it is and it isn't.

It isn't a lot because each of those steps was simple and easy to grasp. Galaxy's basic tool set is like that. Each one does one task. Once you get the hang of them it's trivial to string them together.

It is a lot because when you are working on step 1 it's hard to know what step 7 will be. We also used our ability to see into the future (that's handy) to avoid several pitfalls. In reality, answering this question during your first visit to Galaxy would result in a lot of false starts and backtracking.

However, now that you've done it once, you might already see an easier way to answer this question...

## Any patterns here? (1)

We now have a gene list. What does it mean?

This whole conference is about ontologies and we are now going to use the **power of ontologies** in, well, a fairly blunt way. We are going to look for GO term enrichment using the produced list. We'll experiment with different cutoffs and use Galaxy to analyze what we get back from GO.

The tool we'll use is the Enrichment Analysis tool on the Gene Ontology home page at <u>geneontology.org</u>. You paste a gene list in the box and it tells you which GO terms are under or over-represented in the provided sample. Our hope is that some patterns will emerge in the gene list our analysis has produced.

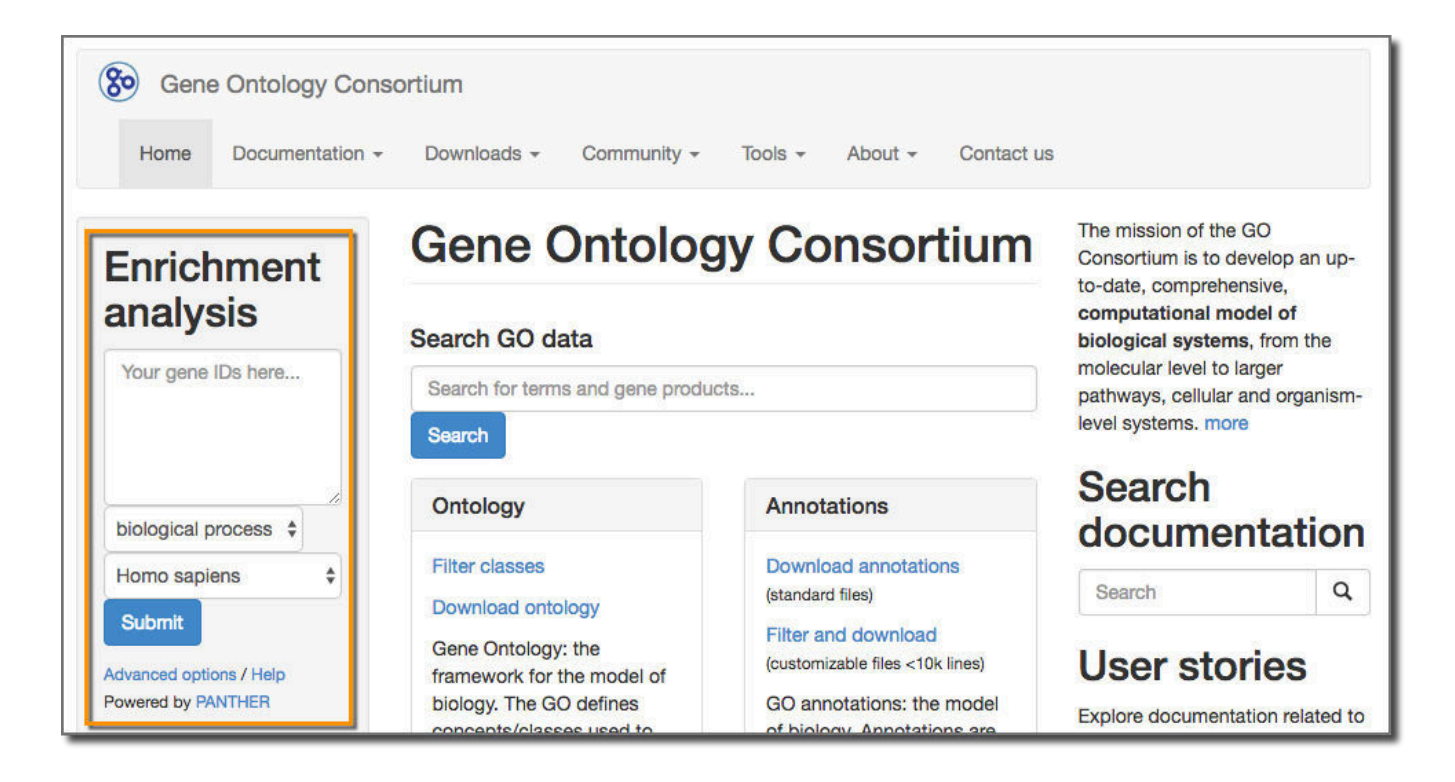

To do this, *poke* our final dataset **in the eye** and then *cut and paste* the list into the **Enrichement analys box** at GO, and then ....

#### Except don't (1)

It turns out that our gene list from chromosome 22 doesn't cover enough of the genome to produce even a potentially interesting enrichment analysis. To get that let's use a gene list produced from an analysis that examined the entire genome.

### Shared Data

To get the gene list for the entire genome, *click* on **Shared Data** in the top menu, and *select* **Data Libraries**. Then *select* **Training**, **Exons & Repeats**, and then **Gene Lists**. *Select* **Genes with # RepeatMasker overlaps**, **genome**. Import it to a new history.

| <b>=</b> Galaxy                     | Analyze Data Workflow          | Shared Data 🗸 🛛 Visualizatio | on <del> -</del> Admin H | lelp → User → |                     | Using 289.0 MB |
|-------------------------------------|--------------------------------|------------------------------|--------------------------|---------------|---------------------|----------------|
| DATA LIBRARIES « (                  | 0 1 2 >> showing <u>1</u> of 1 | items include deleted        | +10 +10 -                | 🖻 to History  | ≛ Download - ×      | Delete<br>Help |
| Libraries / Training / E            | xons & Repeats / Gene Lists    |                              |                          |               |                     |                |
| $\Box$ <u>name</u> $\downarrow_z^A$ | des                            | cription                     | data type                | size          | time updated (UTC)  |                |
|                                     |                                |                              |                          |               |                     |                |
| Genes with # Repeating<br>genome    | <u>atMasker overlaps,</u>      |                              |                          | 77.1 КВ       | 2016-08-01 09:20 AM |                |
|                                     |                                |                              |                          |               |                     |                |

Note: The history that produced this dataset is available in Shared Data  $\rightarrow$  Histories  $\rightarrow$  ICBO Gene-RepeatMasker Overlaps, genome (<u>here</u>).

## Any patterns here? (2)

We now have a gene list. What does it mean?

This whole conference is about ontologies and we are now going to use the **power of ontologies** in, well, a fairly blunt way. We are going to look for GO term enrichment using the produced list. We'll experiment with different cutoffs and use Galaxy to analyze what we get back from GO.

The tool we'll use is the Enrichment Analysis tool on the Gene Ontology home page at <u>geneontology.org</u>. You paste a gene list in the box and it tells you which GO terms are under or over-represented in the provided sample. Our hope is that some patterns will emerge in the gene list our analysis has produced.

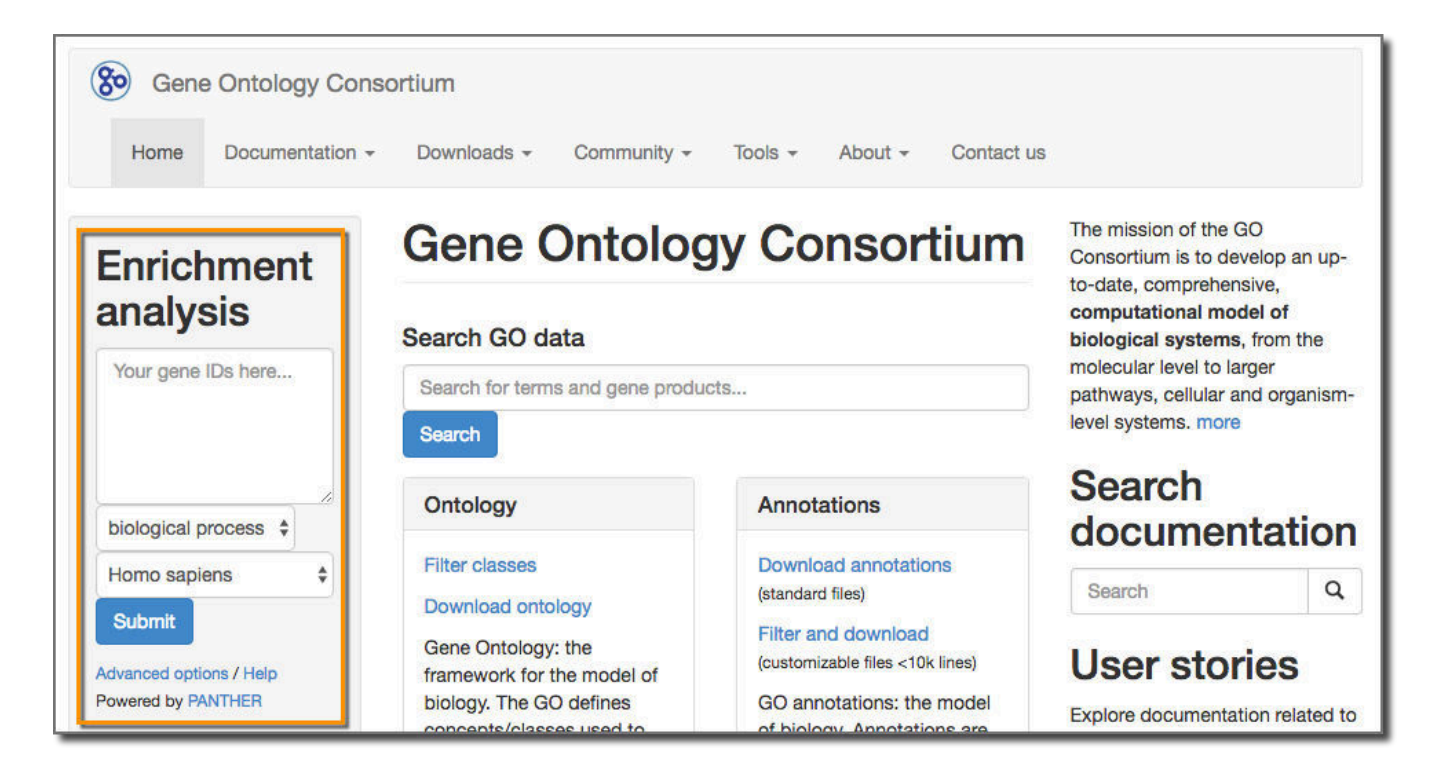

To do this, *poke* our final dataset **in the eye** and then *cut and paste* the list into the **Enrichement analys box** at GO, and then ....

#### Except don't (2)

I have no idea if geneontology.org can support a roomful of people all simultaneously submitting 9000+ genes for enrichment analysis. **So, please don't.** 

So, what *can* we do? First, let's reduce the size of that list. Let's create versions of the gene list that have only genes with 3 or more overlaps, 4 or more overlaps, 5 or more, and finally 6 or more overlaps.

To do this, use the **Filter** tool in the **Filter and Sort** toolbox.

| 1: Genes with # RepeatMasker overlaps, genome         Dataset missing? See TIP below.         With following condition         c2 >= 3         Double equal signs, ==, must be used as shown above. To filter for an arbitrar string, use the Select tool.         Number of header lines to skip | Filter                 |                                |        |                                                               |
|----------------------------------------------------------------------------------------------------|------------------------|--------------------------------|--------|---------------------------------------------------------------|
| Dataset missing? See TIP below.<br>With following condition<br>c2 >= 3<br>Double equal signs, ==, must be used as shown above. To filter for an arbitrar<br>string, use the Select tool.<br>Number of header lines to skip                                                                        | 0                      | 2                              |        | 1: Genes with # RepeatMasker overlaps, genome                 |
| Double equal signs, ==, must be used as shown above. To filter for an arbitrar string, use the Select tool.<br>Number of header lines to skip                                                                                                    | With                   | follow                         | ving c | ondition                                                      |
|                                                                                                    |                        |                                |        | as == must be used as shown above. To filter for an arbitrary |
| 0                                                                                                    | Doub<br>string<br>Numb | e equ<br>, use<br><b>er of</b> | the Se | lect tool.<br>er lines to skip                                |

Specify a condition that records must satisfy to be kept. Use the shorthand "c1", "c2" for columns 1 and 2.

Here we are specifying that the # of repeats must be greater than or equal to 3.

Name the resulting dataset something with "3+" in the name.

Now create datasets that have only 4+, 5+ and 6+ overlapping RepeatMasker repeats.

## Any patterns here? (3)

OK, now we can post the smaller gene lists to the Enrichment Analysis tool on the Gene Ontology home page at <u>geneontology.org</u>. The gene lists, with the counts, can be directly pasted into the Enrichment Analysis box on the GO home page. The tools just ignores the counts in the second column. You can also use the Cut tool to remove the second column before pasting the lists to GO.

Running enrichment analysis on the 3+ dataset results in many terms being enriched, while running with 6+ dataset results in only a few terms being enriched:

#### 3+ overlaps enrichment

## 12 166 30 3.32 32 4.35 44 100 53 100 53 100 54 4.00 55 100 51 100 52 4.00 53 100 51 100.00 51 100.00 51 100.00 51 100.00 51 100.00 52 400 52 400 53 100 2.02 080.04 3.78 4.72 295.94 395.50 868.08 6.72 190.29 299.40 299.64 133.66 296.47 234.64 234.64 221 8.79 327.62 8.85 50.33 196.38 20.75 2014/9 2014/9 20 2783 132.58 192.52 197.72 247.43 245.88 236.30 132.84 135.07 196.27 196.27 196.20 196.25 196.26 196.25 196.80 196.25 196.80 196.25 196.80 196.25 196.80 196.25 196.80 196.25 196.80 196.25 196.80 196.25 196.25 196. 22.75 25.83 46.28 77.44 64.83 26.53 20.54 47.07 830 500 500 500 880 500 880 500 45.87 80.84 75.96 74.12 294.37 92.47 82.35 85.80 42.21 175.83 25.43 9430 4138 5754 5255 5255 5255 5355 26.85 15.50 26.82 38.41 86.87 42.78 86.82 86.82 <42</li> <42</li> <42</li> <42</li> <42</li> <42</li> <42</li> <42</li> <42</li> <42</li> <42</li> <42</li> <42</li> <42</li> <44</li>

#### Results (?) Reference list upload 1 Mapped IDs: 20972 out of 20972 106 out of 108 Unmapped IDs: 0 2 Multiple mapping information: 0 2 Export results Displaying only results with P<0.05; click here to display all results Homo sapiens (REF) upload\_1 (▼ Hierarchy\_NEW! <sup>③</sup>) GO biological process complete <u># expected Fold Enrichment +/- P value</u> # vocalization behavior 14 5 .07 69.35 + 1.13E-04 + 3.24E-05 chromatin remodeling 141 <u>10</u> .73 13.77 <u>20</u> 3.28 6.11 + 7.83E-07 Chromatin organization 636 21 5.07 4.14 + 2.35E-04 Chromosome organization 984 chromatin assembly or disassembly 10.43 + 9.80E-03 149 8 .77 chromatin modification 289 15 1.49 10.08 + 2.59E-07 transcription, DNA-templated 2558 31 13.17 2.35 + 2.81E-02 4nucleic acid-templated transcription 2559 31 13.18 2.35 + 2.83E-02 regulation of cellular macromolecule biosynthetic process <u>3938</u> <u>41</u> 20.28 2.02 + 2.02E-02 <sup>4</sup>regulation of macromolecule biosynthetic process 4053 41 20.87 1.96 4.25E-02 + Unclassified 21.30 .70 - 0.00E00 <u>4136</u> <u>15</u>

6+ overlaps enrichment report

The 6+ result includes only ~10 terms, with "vocalization behavior" showing a fold enrichment 69! The 3+ results lists ~160 terms with "histone H3-K4 methylation" showing a maximum fold enrichment of 7.

The 4+ and 5+ results fall in between those two extremes.

Let's import the 3+ and 6+ enrichment reports into Galaxy. On the GO website *click* on the **Export results** button in the report. This downloads the report as a tab delimited list to your computer. The nesting information is lost, but the rest of the information is preserved.

Now, upload the reports to your Galaxy instance...

## Upload data

So far we've seen how to get data from UCSC. Now let's see how to upload data from your local computer. First, *click* on the **upload/download icon** at the top of the tool panel.

This opens a general purpose data import window that can be used to upload data from local disk (what we will do), by fetching if from a URL, using this server's FTP server (useful for large files), and by directly typing in (short) datasets.

| Tools             | 1 |
|-------------------|---|
| search tools      | 0 |
| <u>Get Data</u>   |   |
| Send Data         |   |
| Text Manipulation |   |

*Click* on **Choose local file**.

| egular <u>Composite</u> |                               |       |
|-------------------------|-------------------------------|-------|
|                         |                               |       |
|                         |                               |       |
|                         |                               |       |
|                         |                               |       |
|                         |                               |       |
|                         | P Drop files here             |       |
|                         |                               |       |
|                         |                               |       |
|                         |                               |       |
|                         |                               |       |
|                         |                               |       |
| Type (cet all):         | Auto-detect V O Genome (set a | all): |

*Select* your downloaded reports from GO (they'll be named something like **Analysis.txt** and **Analysis** (1).txt (on Macs).

The two files will appear in your window. Now set the file **Type** for both to **tabular**:

| egular   | Composite        |         |                          |                                    |             |              |   |
|----------|------------------|---------|--------------------------|------------------------------------|-------------|--------------|---|
|          |                  | You add | ed 2 file(s) to the queu | e. Add more files or click 'Start' | to proceed. |              |   |
|          | Name             | Size    | Туре                     | Genome                             | Settings    | Status       |   |
| 묘        | analysis (1).txt | 17.8 KB | tabular 💌 Q              | Additional Sp                      | •           | (08.)        | Ŵ |
|          | analysis (2).txt | 13.5 KB | tabular 💌 Q              | Additional Sp., 🔻                  | o           |              | Ē |
| <b>F</b> | Type (set all):  | tabula  | ،<br>م                   | Genome (set all):                  | Additior    | al Species A |   |

Then *click* **Start** and then **Close**. *Rename* the two uploaded datasets to have **3+** and **6+** and **enrichment** in their names.

The files are actually a mixture of plain text (the first 5 lines), and tab delimited (everything else). To enable Galaxy tools to fully work with the datasets, we need to remove the five leading lines of both datasets.

Use the **Select Last** tool in the **Text manipulation** toolbox. For the 3+ dataset select the last 161 lines (at the time of this writing) and for the 6+ dataset select the 12 lines (at the time of this writing):

| Select last lines from a dataset (Galaxy Version 1.0.0)   • Option | ns |
|--------------------------------------------------------------------|----|
| Select last                                                        |    |
| 161                                                                |    |
| lines                                                              | _  |
| from                                                               |    |
| 16: 3+ enrichment                                                  | •  |
| ✓ Execute                                                          |    |

*Rename* the resulting datasets to have **3+** and **6+** in their names.

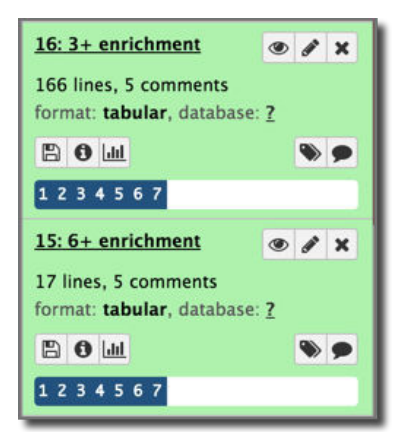

## Is one cutoff better than the others?

What terms are identified as enriched for the both large gene list (3+ overlaps) and the small (6+ overlaps)? What terms are in the 6+ list, but aren't in the 3+ list?

To answer these questions, let's use the **Compare** tool in the **Join, Subtract and Group** toolbox.

*Select* the **6+** enriched terms as the first dataset, and the **3+** as the second. We are going to compare the two datasets on GO term, and this occurs in **Column 1** in both. *Set* **To find** to **Matching Rows of 1st dataset**. This will return every term that exists in both the large 3+ dataset and the small 6+ dataset. Then rerun the query but *change* **To find** to **Non Matching Rows of 1st dataset**.

The results:

#### Shared terms

| 1      |                                                                  |
|--------|------------------------------------------------------------------|
| chrom  | atin modification (GO:0016568)                                   |
| chrom  | atin organization (GO:0006325)                                   |
| chrom  | atin remodeling (GO:0006338)                                     |
| chrom  | osome organization (GO:0051276)                                  |
| GO bio | ological process complete                                        |
| nuclei | c acid-templated transcription (GO:0097659)                      |
| regula | tion of cellular macromolecule biosynthetic process (GO:2000112) |
| regula | tion of macromolecule biosynthetic process (GO:0010556)          |
| transc | ription, DNA-templated (GO:0006351)                              |
| Unclas | ssified (UNCLASSIFIED)                                           |

Terms in 6+ dataset, but missing from 3+ dataset:

| 1                                              | 2   | 3 | 4   | 5 | 6     | 7        |
|------------------------------------------------|-----|---|-----|---|-------|----------|
| chromatin assembly or disassembly (GO:0006333) | 149 | 8 | .77 | + | 10.43 | 9.80E-03 |
| vocalization behavior (GO:0071625)             | 14  | 5 | .07 | + | 69.35 | 1.13E-04 |
|                                                |     |   |     |   |       |          |

Our nearly 70 fold enriched "vocalization behavior" disappears entirely between the 6+ and 3+ datasets. What does that mean (and at which cutoff does it disappear)?

Compare using the 4+ and 5+ datasets as well. Is there a "sweet spot" for setting a cutoff? Does requiring more stringent p-values have any impact?

## Comparing repeat calling software

We used repeats identified by RepeatMasker in our analysis, but there are other repeat callers out there. UCSC gives us access to calls from at least two other repeat callers.

<u>Tandem Repeats Finder</u> (TRF): Identifies only simple tandem repeats. (RepeatMasker identifies these and longer transposon repeats as well.)

<u>WindowMasker</u> (WM): Repeats are identified entirely based on what pattern recur in the analszed genome. WindowMasker does not use any prior knowledge to identify repeats. This is in contrast to RepeatMasker which is driven by a database of known repeats.

In addition to using Galaxy to examine the impacts of different cutoff policies, we can also use ti to compare different repeat callers and how robust our methods are with different callers. To do this we can run the same analysis steps as with the RepeatMasker dataset, but this time using the TRF or WM

## But first, Workflows

We already have a defined series of steps to take to run this analysis. Do we have to rerun each step again when we use the TRF and again when we use WM datasets? *No.* 

We can create a Galaxy *workflow* from the analysis we have already done, and then reuse that workflow when processing the TRF and WM datasets.

To create a workflow from a history, *click* on the **cog icon** at the top of the history panel and *select* **Extract Workflow**.

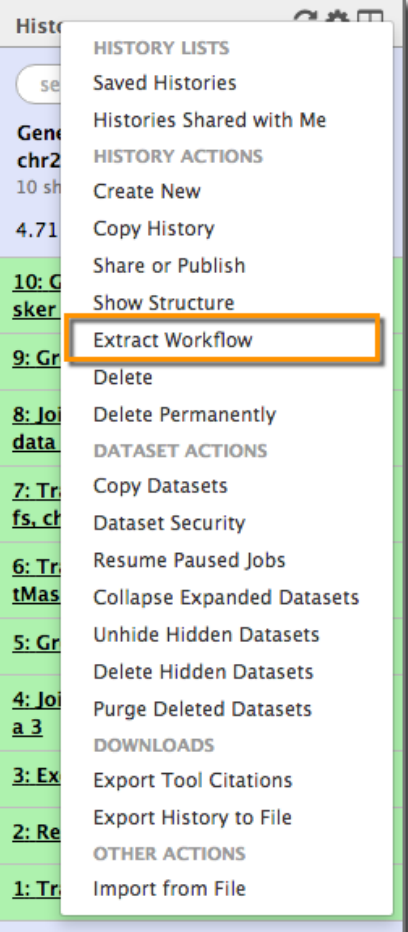

| The following list contains each tool that was r<br>history. Please select those that you wish to in | run to create the datasets in your current clude in the workflow. |
|----------------------------------------------------------------------------------------------------|-------------------------------------------------------------------|
| Tools which cannot be run interactively and th<br>workflow will be shown in gray.                    | us cannot be incorporated into a                                  |
| Workflow name                                                                                        |                                                                   |
| Gene-Repeats Overlap                                                                                 |                                                                   |
| Create Workflow Check all Uncheck a                                                                  | 11                                                                |
| Tool                                                                                                 | History items created                                             |
| UCSC Main                                                                                            | <u>1: Transcripts, chr22</u>                                      |
| This tool cannot be used in workflows                                                                | Treat as input dataset                                            |
| UCSC Main                                                                                            | 2: RepeatMasker, chr22                                            |
| This tool cannot be used in workflows                                                                | 🗹 Treat as input dataset                                          |
| Gene BED To Exon/Intron/Codon BED Include "Gene BED To Exon/Intron/Codon BED" in workflow            | <u>3: Exons, chr22</u>                                            |
| Join V Include "Join" in workflow                                                                    | <u>4: Join on data 2 and data 3</u>                               |
| Group V Include "Group" in workflow                                                                  | <u>5: Group on data 4</u>                                         |
| Sort V Include "Sort" in workflow                                                                    | <u>6: Transcripts w # RepeatMaske</u><br><u>r overlaps, chr22</u> |
| UCSC Main                                                                                            | 7: Transcript IDs and Xrefs, chr                                  |
| This tool cannot be used in workflows                                                                | Treat as input dataset                                            |
| Join two Datasets                                                                                    | 8: Join two Datasets on data 7 a                                  |
| ☑ Include "Join two Datasets" in workflow                                                            | nd data 6                                                         |
| Group  Include "Group" in workflow                                                                   | 9: Group on data 8                                                |
| Sort V Include "Sort" in workflow                                                                    | <u>10: Genes w # RepeatMasker ov</u><br><u>erlaps, chr22</u>      |

This launches the workflow extraction page, which shows all the input datasets and analyses steps in the history we are extracting the workflow from.

At this point, if there were mis-steps in the analysis we can omit those steps from the workflow by unchecking them here.

Once we have settled on the required datasets and steps (and in this case, it is all of them), *click* **Create Workflow**.

A workflow is created and you are offered the choice of editing or running it. Since a workflow is intended to be reused, it is worthwhile to edit it and add descriptions to at least the input datasets and to the final output datasets.

This workflow, titled "Transcripts-Repeats Overlap to Genes", is available on https://test.galaxyproject.org <u>here</u>.

#### The workflow editor view of our analysis

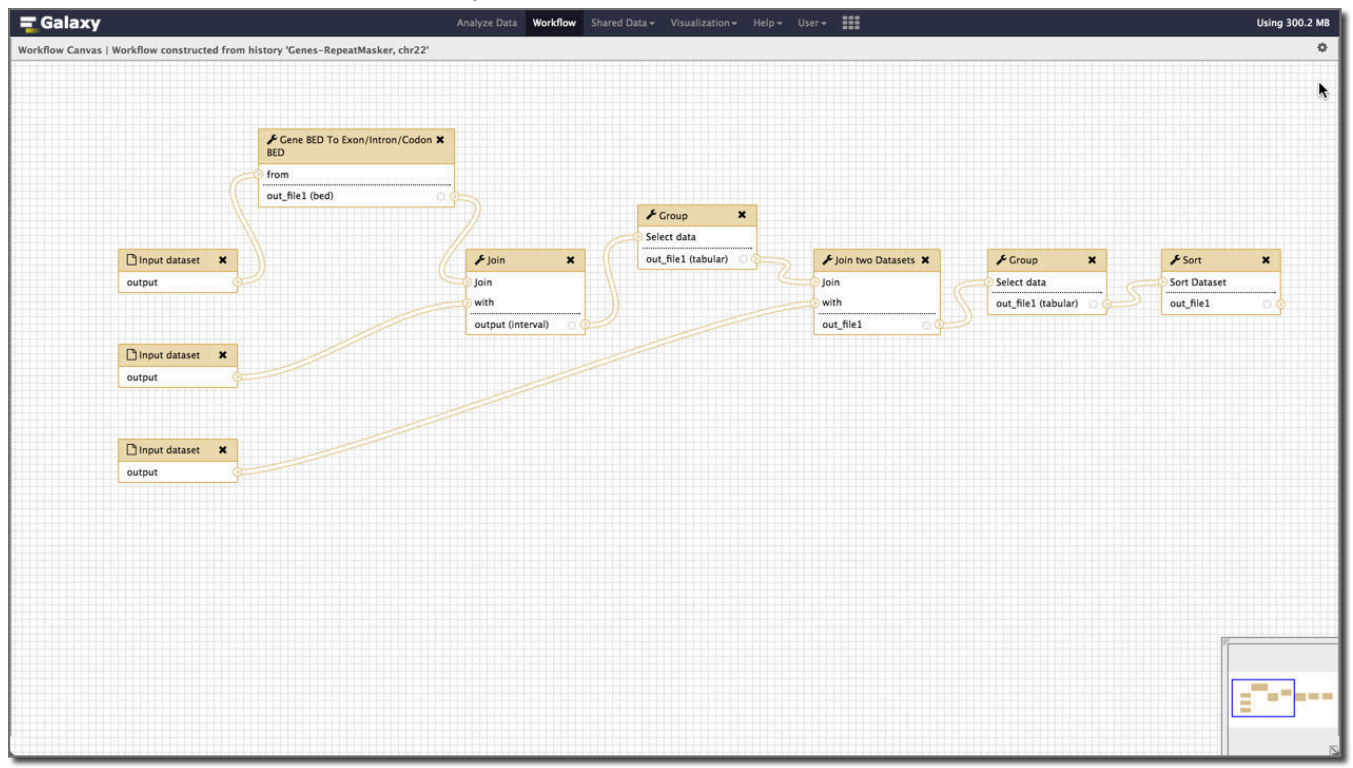

To run the analysis again, but using different repeat callers, create a new history, get the two transcript datasets (the original BED file, and the kgXref file) into it, and then go to UCSC and get the SimpleRepeats and WM + DustFM repeats datasets. Rerun the example with both.

Histories that produce the overlap counts for the whole genome using RepeatMasker, SimpleRepeats and WindowMasker are on the <a href="https://test.galaxyproject.org/">https://test.galaxyproject.org/</a> here:

- <u>RepeatMasker history</u>
- <u>SimpleRepeats history</u>
- <u>WindowMasker history</u>

What do we learn? Mostly we learn that SimpleRepeats is almost a proper subset of RepeatMasker repeats, while WindowMasker produces a much larger number of repeats that are poorly aligned with those identified by RepeatMasker. Here's a comparison of RepeatMasker and WindowMasker using the complete genome:

| RepeatMa      | sker      |             | WindowMa  | asker |             | # Common |       |    |           |    |
|---------------|-----------|-------------|-----------|-------|-------------|----------|-------|----|-----------|----|
| #overlap<br>s | Gene<br>s | GO<br>Terms | #overlaps | Genes | GO<br>Terms |          | Genes | %* | Term<br>s | %* |
| 3+            | 1055      | 160         | 15+       | 1221  | 166         |          | 217   | 21 | 84        | 53 |
| 4+            | 425       | 109         | 20+       | 591   | 120         |          | 74    | 17 | 47        | 11 |
| 5+            | 202       | 74          | 30+       | 185   | 51          |          | 22    | 12 | 2         | 4  |
| 6+            | 109       | 11          | 35+       | 118   | 43          |          | 7     | 6  | 2         | 18 |

\* Percentage of the smaller of the two sets.

These comparisons were done in Galaxy using tools used in this tutorial.